| INSTITUTO CANÇÃO NOVA 2021                                         |                               |                      |
|--------------------------------------------------------------------|-------------------------------|----------------------|
| 1. Baixar o aplicativo "google classroom ou entrar no site         |                               |                      |
| "classroom.google.com"                                             |                               |                      |
| 2. Fazer login com um email cadastrado gmail                       |                               |                      |
| 3. Clicar no sinal + e depois em "participar da turma"             |                               |                      |
| 4. Inserir um dos códigos abaixo – voce ja sera direcionado para a |                               |                      |
| sala de aul                                                        | a no componente especificado  |                      |
| 5. Repetir o sinal de + e o codigo e assim sucessivamente, ate que |                               |                      |
| voce esteja                                                        | a inserido em todos os compor | ientes curriculares. |
| LISTA DE CÓDIGOS – 2ªB – ENSINO MÉDIO                              |                               |                      |
| Componente Curricu                                                 | ılar                          | Código               |
| Linguagem e suas<br>tecnologias                                    | Arte                          | ejukInn              |
|                                                                    | EF                            | 55blmcp              |
|                                                                    | Espanhol                      | b5aejo6              |
|                                                                    | Inglês                        | 3b4otzy              |
|                                                                    | LP                            | tr4i75y              |
|                                                                    | Literatura                    | dlrcwtm              |
| Matemática e suas tecnologias                                      |                               | t7ycy5m              |
| Ciências da                                                        | Biologia                      | qbnwoob              |
| natureza e suas                                                    | Física                        | 75qahmc              |
| tecnologias                                                        | Química                       | i5airba              |
| Ciências humanas<br>e sociais aplicadas                            | Filosofia                     | dieiefw              |
|                                                                    | Geografia                     | kcy6hpy              |
|                                                                    | História                      | ccsnpzr              |
|                                                                    | Psicologia                    | llchchf              |
|                                                                    | Sociologia                    | rkvbacr              |
| Ensino Religioso                                                   |                               | bd3hda4              |